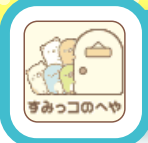

## すみっコのへや

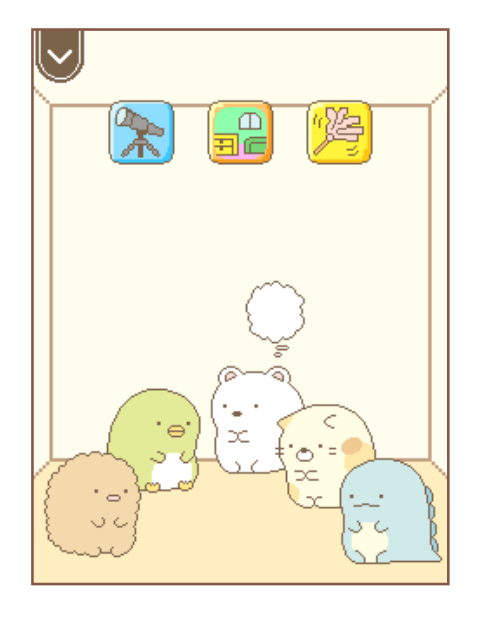

すみっつのお部屋を見ることができます。 画面の上部には 🔭 「ぼうえんきょう」、 🔐 「もようがえ」 🥦 「おそうじ」 の3つの アイコンが表示されます。

※ 🔭 「ぼうえんきょう」は 🞰 「アプリストア」 で 購入後に表示されます。

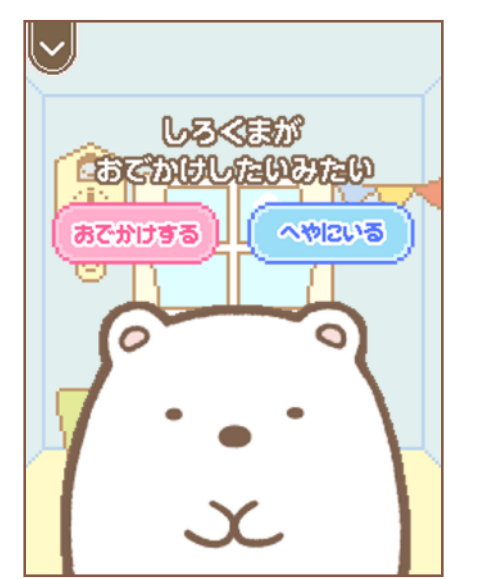

あたまの上にモヤモヤのマークが出たら すみっコがお出かけをしたい答図です。 すみっコをタッチすることで お出かけをさせることができます。

※すみっコがおでかけするには 家「ぼうえんきょう」を 「アプリストア」で 購入する必要があります。

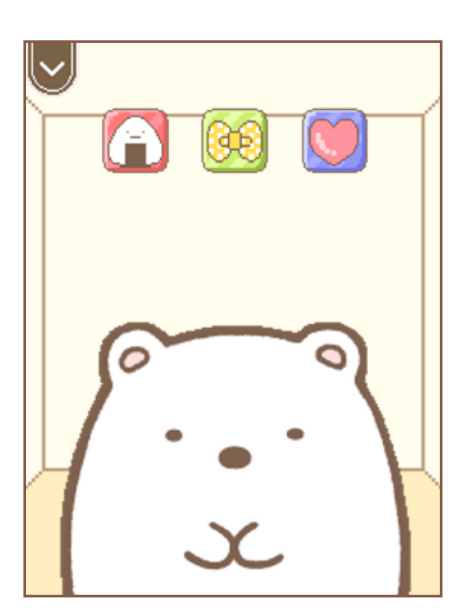

すみっコをタッチすると 個別のおせわ画面が表示されます。 「ごはん」
<sup>(1)</sup> 「おきがえ」
<sup>(1)</sup> 「なかよしど」 から選択することができます。

「おきがえ」ではゲットしたすみっつの お注意である。 お洋服に着替えて写真を撮ることができます。

またすみっコの頭をタッチ / スライドさせると 「なでなで」をすることもできます。

※「なでなで」と「おきがえカメラ」は アプリとして表示がされません。

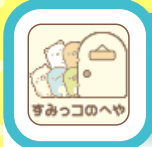

## すみっコのへや

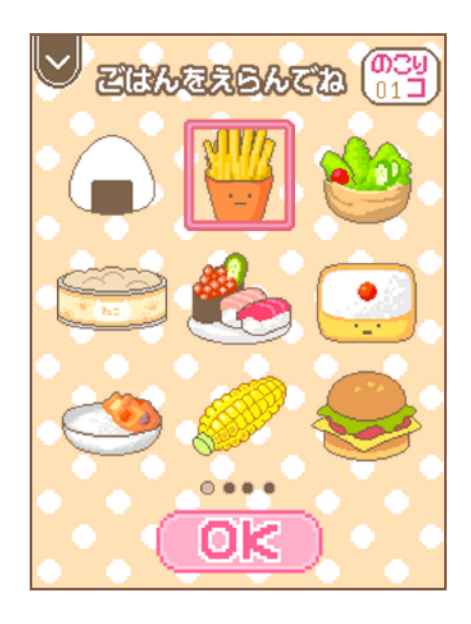

ごはんを選んですみっコに あげることができます。 持っていないごはんは [2] 「ネットスーパー」と [2] 「かざしてけっさい」で購入することができます。

すみっコには好きなごはんと 苦手なごはんがあり いろいろなリアクションを見ることができます。

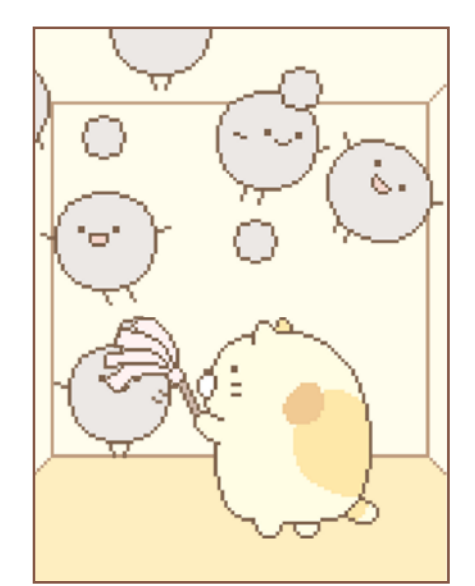

すみっコをタッチ / スライドしながら 動かし、ほこりをはたくことで お部屋をきれいにすることができます。

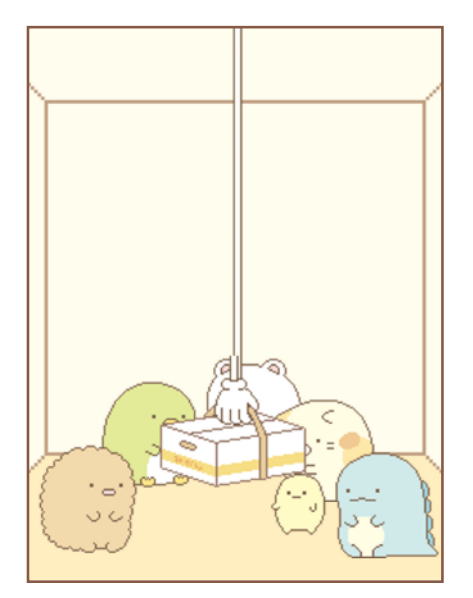

「ネットスーパー」で買いものをすると 購入したものがお部屋に届きます。

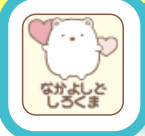

## なかよしど

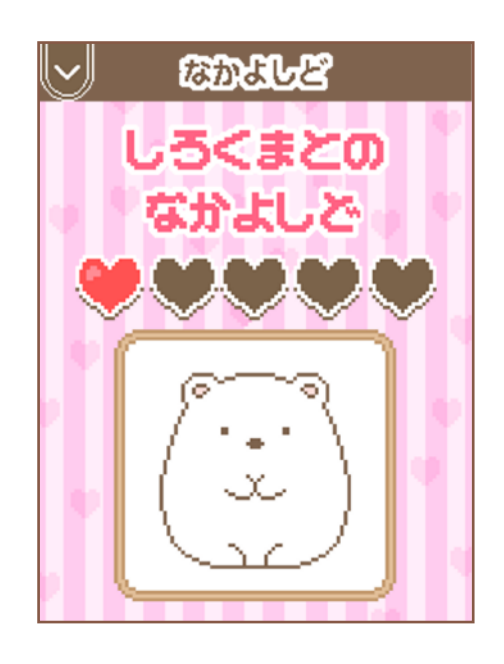

すみっコとのなかよしどを 確認できる画面です。 お世話をするとなかよしどが上がります。 なかよしどを MAX にすることで 特別なアイテムを手にいれることが できます。

## ぼうえんきょう

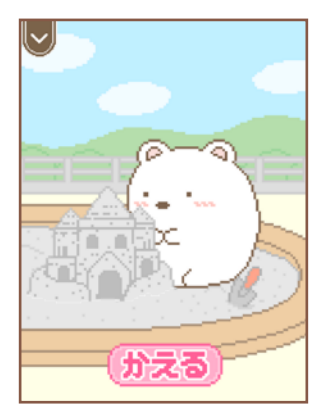

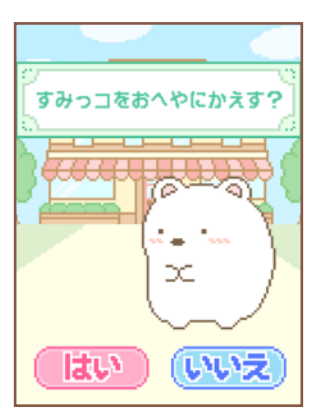

お出かけをしているすみっコを 見守ることができます。 (分える) をタッチすることで すみっコをお部屋に帰らせることができます。

が置してスリープ状態になった場合 すみっコは自動的にお部屋に帰ります。